# SSB – Personal Information Update Manual

TUJ needs to maintain accurate contact information for all students. In particular we need your current residential address and mobile phone number so that we can contact you in times of emergency.

Please follow the instructions below to update your personal information.

1. Click Self-Service Banner

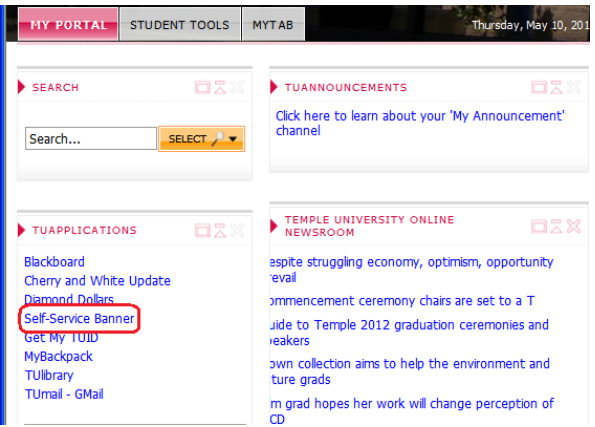

#### 2. Click Personal Information

| PERSONAL INFORMATION                                                  | STUDENT           | FINANCIAL AID           | EQ.E.                 |  |  |
|-----------------------------------------------------------------------|-------------------|-------------------------|-----------------------|--|--|
| ACCESSIBI                                                             |                   |                         |                       |  |  |
| Personal Information                                                  |                   |                         |                       |  |  |
| Student<br>Apply for Admission, Register, View your academic records. |                   |                         |                       |  |  |
| Financial Aid<br>View financial aid status and                        | eligibility, acce | pt award offers, and vi | ew loan applications. |  |  |

3. Click View Addresses and Phones Personal Information

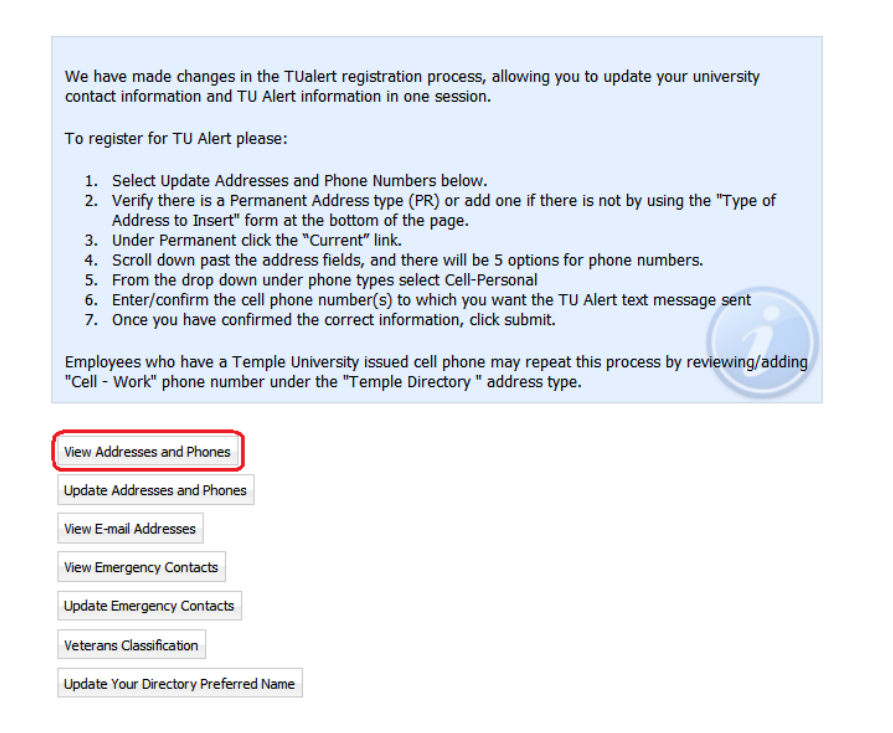

### 4. If your current residental address is not entered or needs to be updated, click Update Addresses and Phone

### View Addresses and Phones

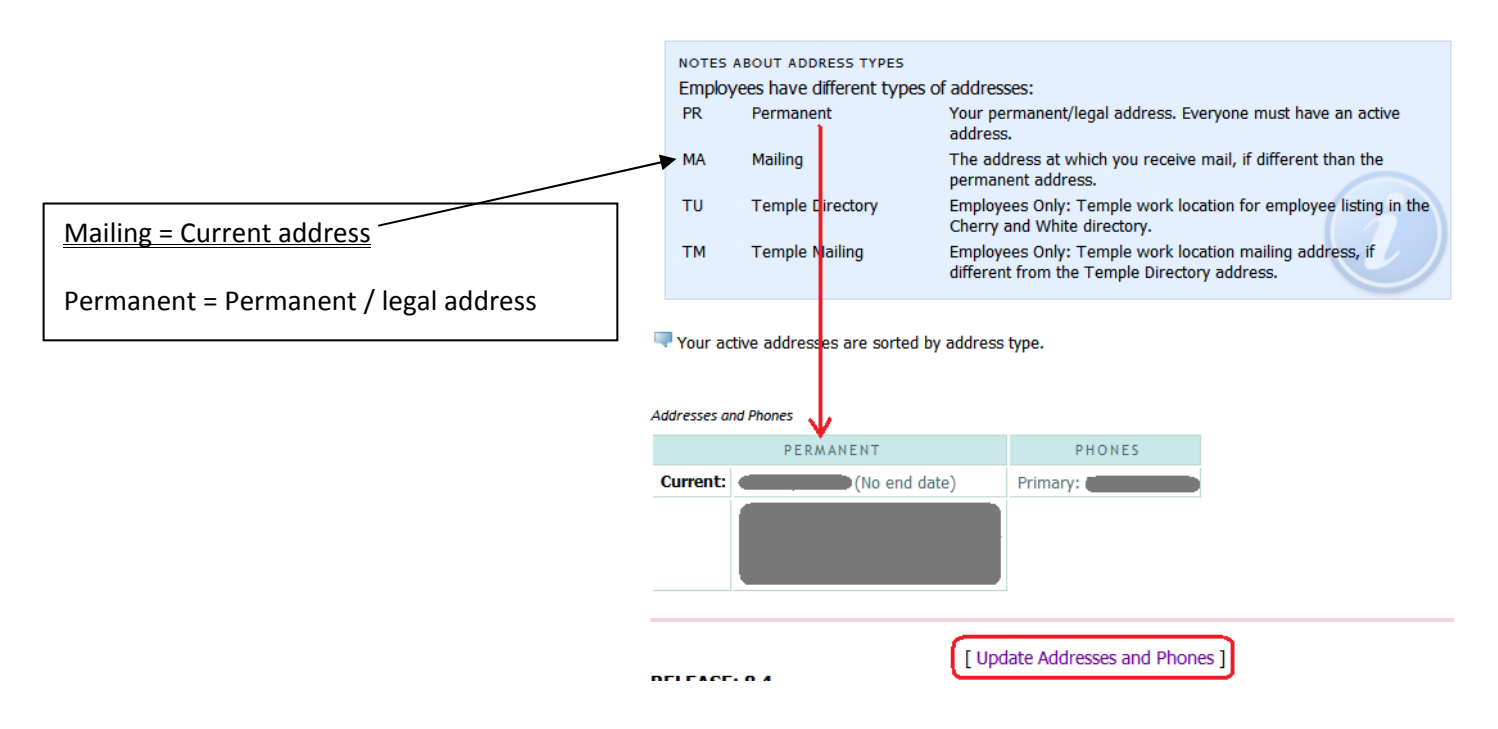

5. Select Mailing to update current address and then click Submit

Mailing

### Update Addresses and Phones - Select Address

| Stude<br>type.         | nts and Employees may update<br>Addresses and phone numbers a<br>Existing address - select the Cu<br>Existing phone number - select<br>To insert a new address - select<br>number with the "Mailing Addre<br><b>Students</b> classified as Pennsylv<br>changed to an out-of state add<br><b>Employees</b> who change either<br>new Residency Certification forr | an existing address and,<br>are updated on the sam<br>rrent link next to the co<br>the link next to the co<br>t the type of address to<br>ess" address type.<br>rania residents for tuitior<br>dress.<br>their permanent (PR) h<br>m in accordance with PA | for phone number or insert a new address<br>e form. To open the Update form:<br>rresponding address type.<br>responding phone type<br>insert. <b>NOTE:</b> You can not enter a phone<br>of purposes will be audited if their address is<br>ome address or work location must submit a<br>Act 32. |
|------------------------|----------------------------------------------------------------------------------------------------|----------------------------------------------------------------------------------------------------|----------------------------------------------------------------------------------------------------|
|                        |                                                                                                    |                                                                                                    |                                                                                                    |
| Change of Addresses of | of address information and USPS form                                                                                                    | ns are available through thi                                                                                                    | s link.                                                                                                    |
|                        | PERMANENT                                                                                                    | PHONES                                                                                                    |                                                                                                    |
| Current:               | Dec 08, 2009 to (No end date)                                                                                                    | Primary:                                                                                                    |                                                                                                    |
|                        | Address to Insert                                                                                                    |                                                                                                    |                                                                                                    |
| Type of A              | Select<br>Billion                                                                                                    |                                                                                                    |                                                                                                    |

| 6.                                                  | Update current Address and Phone and then click <b>Submit</b>                                                                                                    | Address in Janan                                   |  |
|-----------------------------------------------------|----------------------------------------------------------------------------------------------------|----------------------------------------------------|--|
| 0.                                                  | Undate Addresses and Phones. Undate/Insort                                                                                                    | Address in Japan                                   |  |
|                                                     | opuale Addresses and Phones - opuale/insert                                                                                                    |                                                    |  |
|                                                     | National and an additional and a financial and                                                                                                    | <u>Address Line 1:</u> Bldg name and Room #        |  |
|                                                     | Notes about updating your information:                                                                                                    | (ビル名、部屋番号等)                                        |  |
|                                                     | <ul> <li>Required fields on address update are Valid From This Date, Address Line 1, City, State or Province,<br/>other fields are entired. If Nation is entered only Address Line 1 and City are required.</li> </ul>                                                                                                    |                                                    |  |
|                                                     | <ul> <li>The Unlisted checkbox for home or personal telephone numbers is for HR informational use only.</li> </ul>                                                                                                    | <u>Note</u> : If no info for Address Line 1, input |  |
|                                                     | <ul> <li>When entering a new address, you DO NOT need to complete the "Until This Date" held. Enter the d becomes effective in the "Valid From This Date" field, leave the "Until this Date" field blank and the operations.</li> </ul>                                                                                     | the info of Address Line 2 into Address            |  |
|                                                     | <ul> <li>prior.</li> <li>For the address of the Temple Directory entry, use line one for the postal address of the ballding an</li> </ul>                                                                                                    | Line 1 and info of Address Line 3 into             |  |
|                                                     | and/or room number.                                                                                                    | Address Line 2 instead (Ev. in seres ash st)       |  |
|                                                     |                                                                                                    | Address Line 2 Instead.(Ex. In screenshot)         |  |
|                                                     | Mailing                                                                                                    | Address Line 2: House and Plack # and              |  |
|                                                     | Valid From This Date:MM/DD/YVYY 05/10/2012                                                                                                    |                                                    |  |
|                                                     | Until This Date:MM/DD/YYYY 05/10/2012                                                                                                    | I own name (畨地、町名等) , Pay attention                |  |
|                                                     | Address Line 1: 2-8-12 Minami Azabu                                                                                                    | to <u>Note</u> above.                              |  |
|                                                     | Address Line 2: Minato-ku                                                                                                    |                                                    |  |
|                                                     | Address Line 3:                                                                                                    | <u>Address Line 3:</u> City and Ku (区や市) , Pay     |  |
|                                                     | State or Province:                                                                                                    | attention to <u>Note</u> above.                    |  |
|                                                     | ZIP or Postal Code:                                                                                                    |                                                    |  |
|                                                     | County: Not Applicable                                                                                                    | _ <u>City:</u> Prefecture (都道府県)                   |  |
|                                                     | Nation: Janan                                                                                                    |                                                    |  |
|                                                     | Primary Phone Number For This Address:                                                                                                    | Don't input State or Province as well as           |  |
|                                                     | Area Phone Extension International Unlisted                                                                                                    | County                                             |  |
|                                                     | 3 54419800 OR 81                                                                                                    |                                                    |  |
|                                                     |                                                                                                    | Phone - Enter landline number                      |  |
|                                                     |                                                                                                    |                                                    |  |
|                                                     | Select 🖌 📔                                                                                                    | associated with this address, if                   |  |
|                                                     |                                                                                                    | available                                          |  |
|                                                     |                                                                                                    |                                                    |  |
|                                                     | Submit                                                                                                    | ( <b>81 for Japan</b> ) Country code in            |  |
|                                                     | Select a Different Address to Lindste                                                                                                    | International Access Code                          |  |
|                                                     |                                                                                                    |                                                    |  |
|                                                     |                                                                                                    | Omit first 0 of Area Code < Example in             |  |
| _                                                   |                                                                                                    | correspondent (02 E414 0800)                       |  |
| 7.                                                  | Next, please enter your mobile phone number.                                                                                                    | screenshot (05-5414-9800)>                         |  |
|                                                     | Click Current of Bormanont Addross                                                                                                    |                                                    |  |
|                                                     |                                                                                                    |                                                    |  |
|                                                     | Update Addresses and Phones - Select Address                                                                                                    |                                                    |  |
|                                                     |                                                                                                    |                                                    |  |
|                                                     | Soutents and Employees may update an existing address and/or phone number or insert a new address type. Addresses and phone numbers<br>are updated on the same form. To open the Update form:                                                                                                    |                                                    |  |
|                                                     | <ul> <li>Existing address - select the Current link next to the corresponding address type.</li> <li>Existing phone number - select the link next to the corresponding phone type</li> <li>To instrat a next address - select the next of select MOTE You can not enter a phone number with the "Malleo Address"</li> </ul> |                                                    |  |
|                                                     | address type.<br>Students classfied as Pennsylvania residents for tution purposes will be audited if their address is changed to an out-of state address.                                                                                                    |                                                    |  |
|                                                     | accordance with PA Act 32.                                                                                                    |                                                    |  |
|                                                     | Entering overlapping dates may change the effective dates on existing address records.                                                                                                    |                                                    |  |
|                                                     | Change of address information and USPS forms are available through this Ink.                                                                                                    |                                                    |  |
| Address out Prove                                   |                                                                                                    |                                                    |  |
|                                                     | M AI LING PHONES Current: May 10, 2012 to May 10, 2012 Primary: 3-54419900 81                                                                                                    |                                                    |  |
| 2-8-13 Minami Azabu<br>Minato-ku<br>Tokyo, 106-0047 |                                                                                                    |                                                    |  |
|                                                     | Japan                                                                                                    |                                                    |  |
|                                                     | Come PERMANENT Produes                                                                                                    |                                                    |  |
|                                                     |                                                                                                    |                                                    |  |
|                                                     |                                                                                                    |                                                    |  |
|                                                     | Type of Address to Insert: Select                                                                                                    |                                                    |  |

Submit

8. Enter your mobile phone number and then click Submit

| Phone Type Area C                             | ode Phone Number | Ext. | International Access Code | and Phone Number Unlisted Inactivate                        |
|-----------------------------------------------|------------------|------|---------------------------|-------------------------------------------------------------|
| Cell - Personal 90<br>Cell - Personal<br>Home | 12341234         | OR   | 81                        | Mobile Phone                                                |
| Select                                        |                  | OR   |                           | (81 for Japan) Country code in<br>International Access Code |
| Select 💌                                      |                  | OR   |                           | <u>Comit first 0 of Area Code</u>                           |
| Select                                        |                  | OR   |                           | <ex. (090-1234-1234)="" in="" screenshot=""></ex.>          |
| Submit Reset                                  |                  |      |                           |                                                             |
| Select a Different Address to                 | o Update         |      |                           |                                                             |

9. You can check the updated Mobile Number in Permanent Address

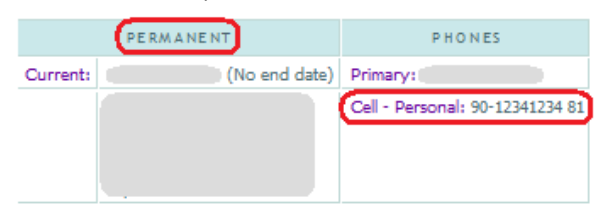

10. Next please update your Emergency Contacts. Click PERSONAL INFORMATION tab

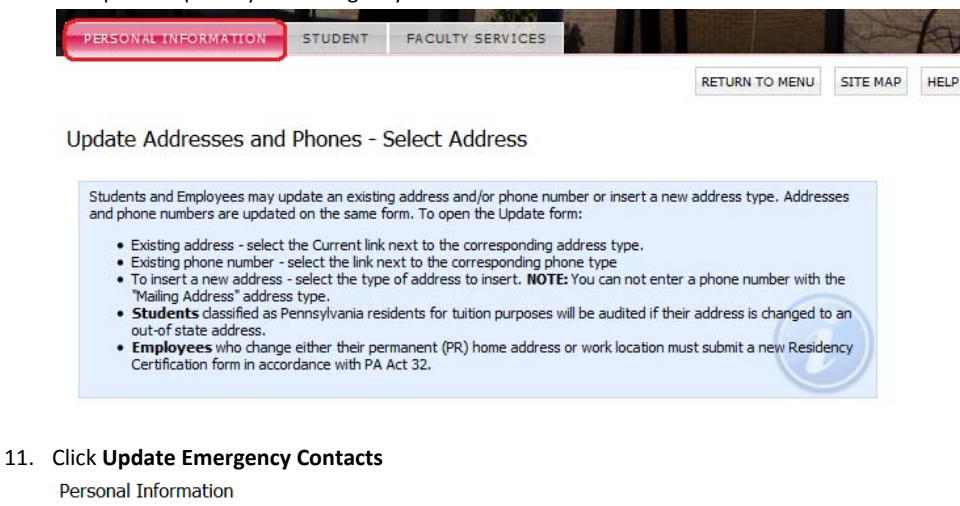

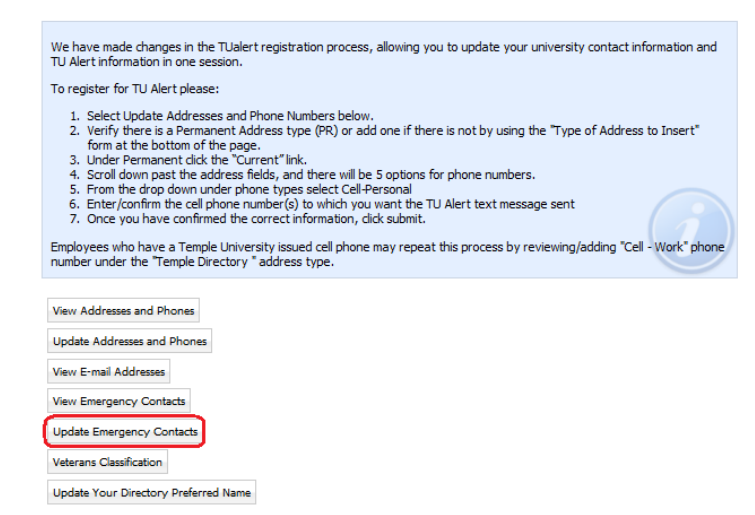

12. To create new contact, Click **New Contact**.

(To update existing contact, click the link under Name) Update Emergency Contacts

Update emergency contacts by selecting "New Contact" link below.

Emergency Contacts
OR DER NAME ADDRESS AND PHONE RELATIONSHIP
New Contact

[ View Emergency Contacts ]

13. Update information and then click **Submit Changes** Update Emergency Contacts

| Renter a new emergency contact. When finished, Submit Changes. |              |                 |           |   |
|----------------------------------------------------------------|--------------|-----------------|-----------|---|
| Remove Contact:                                                |              |                 | /         | / |
| Order:                                                         | 1            | _               |           |   |
| Relationship:                                                  | Parent       |                 |           |   |
| First Name:                                                    | John         |                 |           |   |
| Middle Name:                                                   |              |                 | //        |   |
| Last Name:                                                     | Doe          |                 |           |   |
| Address Line 1:                                                | 2-8-12 Min   | ami Azabu 🔺     |           |   |
| Address Line 2:                                                | Minato-ku    |                 |           |   |
| Address Line 3:                                                |              |                 |           |   |
| City:                                                          | Tokyo        | *               |           |   |
| State or Province:                                             | Not Appli    | cable           | -         |   |
| Zip or Postal Code:                                            | 106-0047     |                 |           |   |
| Country:                                                       | Japan        |                 | -         |   |
|                                                                | Area<br>Code | Phone<br>Number | Extension |   |
| Telephone:                                                     | 3            | 54419800        |           |   |
| Submit Changes                                                 | Reset        |                 |           | _ |
|                                                                |              |                 |           |   |

14. You can check the updated emergency contacts

### Update Emergency Contacts

Update emergency contacts by selecting "New Contact" link below.

 
 Emergency Contacts

 O R DER
 N AME
 ADD RESS AND PHONE
 RELATIONSHIP

 1
 John Doe
 2-8-12 Minami Azabu Minato-ku Tokyo 106-0047 Japan 3 54419800
 Parent

 2
 New Contact

[ View Emergency Contacts ]

15. You will receive a confirmation email like below

Dear XXXX XXXXXX,

This is to confirm that your emergency contact information has been updated in Self-Service Banner. If you did not recently update your entry or believe that someone may be trying to tamper with your account, please forward your concerns along with this notice to <u>eselfservice@temple.edu</u>, or contact Payroll Management via telephone by calling <u>1-215-926-2244</u>.

## Address in Japan

<u>Address Line 1:</u> Bldg name and Room # (ビル 名、部屋番号等)

<u>Note</u>: If no info for Address Line 1, input the info of Address Line 2 into Address Line 1 and info of Address Line 3 into Address Line 2 instead.(Ex. in screenshot)

<u>Address Line 2:</u> House and Block # and Town name (番地、町名等), Pay attention to <u>Note</u> above.

<u>Address Line 3:</u> City and Ku (区や市), Pay attention to <u>Note</u> above.

<u>City:</u> Prefecture (都道府県)

Don't input State or Province as well as County

# Phone

Omit first 0 of Area Code

<Ex. in screenshot (03-5414-9800)>